## วิธีการใช้งานระบบ E-Service

**บริการ** : ยื่นขออนุญาตก่อสร้างอาคารหรือสิ่งก่อสร้างอื่น ในเขตทางหลวงท้องถิ่นขององค์การบริหารส่วน จังหวัดอำนาจเจริญ

**คำแนะนำ** : เป็นการให้บริการโดยระบบ Google Forms ผู้รับบริการจำเป็นต้องใช้อีเมลของ Gmail ในการ เข้าใช้บริการ หากไม่มีสามารถสมัครได้ที่ <u>https://shorturl.asia/EfXcZ</u>

วิธีการใช้งาน : บริการยื่นขออนุญาตก่อสร้างอาคารหรือสิ่งก่อสร้างอื่น ในเขตทางหลวงท้องถิ่น

เข้ารับบริการที่ เว็บไซต์องค์การบริหารส่วนจังหวัดอำนาจเจริญ (www.amnatpao.go.th/home) เมนูซ้ายมือ
 E-Service > ภารกิจที่ให้บริการ > หรือลิงค์เว็บไซต์ (https://www.amnatpao.go.th/left/ดู/50/ภารกิจที่
 ให้บริการ) เลือก ร้องเรียนปัญหาฝุ่นควัน ในเขตพื้นที่องค์การบริหารส่วนจังหวัดอำนาจเจริญ หรือลิงค์เว็บไซต์
 https://forms.gle/Ji61McEYqCCM8qq89

| ອນຕໍ່ຄາຮບຮັນເຮັດບໍລິບມັນແດງ ແລະ ທີ່ກາວບຮັບເປັນແຕ່ມູ່ແລະ ແລະ ແລະ ແລະ ແລະ ແລະ ແລະ ແລະ ແລະ ແລະ |                                                                                                    |                   |                                                                                                    |
|---------------------------------------------------------------------------------------------|----------------------------------------------------------------------------------------------------|-------------------|----------------------------------------------------------------------------------------------------|
| 🗔 แผนงาน                                                                                    | ภารกิจที่ให้บริการ                                                                                          | 24 S.n. 2564      | วีดีโอประชาสัมพันธ์                                                                                                    |
| มแผนพัฒนาท้องถิ่น                                                                           | E-Service                                                                                                   | วิธีการให้งานระบบ | 😂 กิจกรรมน้อม                                                                                                    |
| 🛄 แผนการดำเนินงานประจำปี                                                                    | 🕥 ยื่นขอข้อมูลข่าวสารของราชการ                                                                              | 84                |                                                                                                    |
| แผนการจัดซื้อจัดจ้าง                                                                        | ยื่นขออนุญาตก่อสร้างอาคารหรือสิ่งก่อสร้างอื่น ในเขตทางหลวงท้องถิ่นขององค์การบริหาร<br>ส่วนจังหวัดอำนาจเจริญ | and .             | and the second second s |
| แผนพัฒนาการศึกษา                                                                            | 😰 ร้องเรียบปัญหาผุ้นควัน ในเขตพื้นที่องค์การบริหารส่วนจังหวัดอำนาจเจริญ                                     | .pd               | สื่อสารกับ อบจ.                                                                                                    |
| แผนแม่บทเหติไม่โลยีสารสนเทศ<br>Inferences Technology Many Prot                              |                                                                                                    |                   | 🝳 รับเรื่องร้องทุกข์                                                                                                    |
| <ol> <li>แผนพัฒนาบุคลากร</li> <li>รายงานการประชุม</li> </ol>                                |                                                                                                    |                   | 🖓 ข่องทางการแจ้งร้องเรียน<br>การพุจริตและประพฤติมิขอบ<br>🝳 วารสารอิเล็กพรอนิกส์                                                                                                    |
| 📕 รายงานการประชุมสภาฯ                                                                       |                                                                                                    |                   | การจัดการความรู้ (KM)<br>องค์การบริหารส่วน<br>จังหวัดสำนาจเจริญ                                                                                                    |
| รายงานการประชุม<br>ประจำเดือน                                                               |                                                                                                    |                   | Q ความรู้เกี่ยวกับการบริหาร<br>ส่                                                                                                    |
| าาอะระกาประมาณสมมุลสายสร้างสา<br>คารอยู่อย่าง ครั้งที่ a                                    |                                                                                                    |                   | ความสอง<br>🍳 ความรู้เกี่ยวกับการบริหาร<br>งานบุคคล                                                                                                    |
| การสร้างการจังส์ 6                                                                          |                                                                                                    |                   | Q ความรู้เกี่ยวกับเรื่องการ<br>จัดทำแผนงานโครงการ                                                                                                    |
| การบริหาร<br>และทรัพยากรบุคคล                                                               |                                                                                                    |                   | 🔾 ความรู้เกี่ยวกับเรื่องการ                                                                                                    |
| มโยบายการบริหาร                                                                             |                                                                                                    |                   | กำกับติดตามและประเมินผล                                                                                                    |
| ทรัพยากรบุคคล                                                                               |                                                                                                    |                   | Q รายงานผลการดำเนินงาน<br>ปละเร็จปี                                                                                                    |
| การดำเนินการดามโนบาย<br>การบริหารทรัพยากรบุคคล<br>หลักเกณฑ์การบริหาร                        |                                                                                                    |                   | ประจาบ<br>Q ความรู้เกี่ยวกับการบริหารงบ<br>ประมาณ                                                                                                    |
| และพัฒนาทรัพยากรบุคคล                                                                       |                                                                                                    |                   | 🝳 แบบฟอร์ม                                                                                                    |

 เมื่อกดเข้าสู่บริการจะไปที่หน้า Google Forms ให้ผู้ขอรับบริการกรอกข้อมูลในช่องที่มีเครื่องหมาย \* ให้ครบถ้วน ประกอบด้วย

| ร้องเรียนปัญหาฝุ่นควัน องค์การบริหารส่วน<br>จังหวัดอำนาจเจริญ                                                               |
|----------------------------------------------------------------------------------------------------|
| nitikarn.ac@gmail.com สลับบัญชี                                                                                             |
| ระบบจะบันทึกช็อและรูปภาพที่เชื้อมโยงกับบัญชี Google เมื่อคุณอัปโหลดไฟล์และส่งแบบฟอร์มนี้.<br>อึเมลของคุณจะไม่รวมอยู่ในคำตอบ |
| * ระบุว่าเป็นคำถามที่สำเป็น                                                                                                 |
| ชื่อ - นามสกุล *                                                                                                    |
| คำตอบของคุณ                                                                                                    |
| ที่อยู่ (กรุณาระบุรายละเอียดให้ชัดเจน) *                                                                                    |
| คำตอบของคุณ                                                                                                    |
| หมายเลขโทรศัพท์ *                                                                                                    |
| คำตอบของคุณ                                                                                                    |
| E-mail *                                                                                                    |
| คำตอบของคุณ                                                                                                    |
| รายละเอียดข้อร้องเรียน *<br>กรุณาระบุ วัน เวลา บริเวณสถานที่เกิดเหตุ ให้ชัดเจน                                              |
| คำตอบของคุณ                                                                                                    |
| ข้าพเจ้าขอรับรองว่าข้อมูลข้างต้นเป็นความจริงทุกประการ *                                                                     |
| 🔘 รับรอง                                                                                                    |
| 🔿 ไม่รับรับ                                                                                                    |
| ภาพถ่ายประกอบ<br>๋๋⊥ เพิ่มไฟล์                                                                                              |
|                                                                                                    |

 เมื่อกรอกข้อมูลในช่องที่มีเครื่องหมาย \* ครบถ้วนแล้ว ให้กดส่ง จะเป็นอันสิ้นสุดขั้นตอนการขอรับบริการ หลังจากนี้ เมื่อเจ้าหน้าที่ได้รับคำขอจะแจ้งผลการพิจารณาให้ผู้ขอรับบริการทราบ ทางที่อยู่ หรือหมายเลขโทรศัพท์ หรือ E-mail ที่ผู้ขอรับบริการระบุไว้อย่างใดอย่างหนึ่ง ต่อไป